# Step 1: Set up your document

# 1. Open your design software

Use programs such as Adobe InDesign, Illustrator, or Affinity Designer.

# 2. Choose CMYK as the color mode

- When creating a new document: select **CMYK** as the color mode.
- For an existing document:
  - In InDesign: Go to File > Document Setup > Color Mode.
  - In Illustrator: Go to File > Document Color Mode and choose CMYK Color.

# 3. Set the bleed

When creating a new document, set the bleed to at least **3 mm** on all sides.

- o In InDesign: You can find this under "Bleed and Slug".
- In **Illustrator**: Enter the bleed in the **Bleed** field.

For an existing document, you can adjust the bleed via the **Document Setup** menu.

# Step 2: Design check

- 1. Ensure that all images and colors are in **CMYK** (not RGB).
  - In **Photoshop**: Convert images to CMYK via **Image > Mode > CMYK Color**.
  - Use CMYK values for fills and text instead of RGB or spot colors (unless specifically required).
- 2. Make sure important elements are within the safe area. Place key content at least **3-5 mm** away from the edge (inside the trim area).

### Step 3: Save as PDF/X-1a:2001

- 1. Export from InDesign or Illustrator:
  - Go to File > Export (InDesign) or Save as PDF (Illustrator).
  - Choose Adobe PDF (Print) as the file type.
- 2. Select the correct standard:
  - In the PDF export settings, select **PDF/X-1a:2001** as the standard.
- 3. Check bleed and crop marks:
  - In the export settings (under Marks and Bleeds):
    - Check the box for Add Crop Marks.
      - 1. Set the bleed to at least **3 mm** on all sides.
- 4. Save:
  - Click Export or Save.

### Step 4: Check your PDF

- Open the PDF in Adobe Acrobat or another PDF viewer to confirm:
  - $\circ$  The bleed is correctly set.
  - All colors are in CMYK.
  - The file complies with the **PDF/X-1a:2001** standard.
    - Done! Your document is now correctly set up and ready for printing!